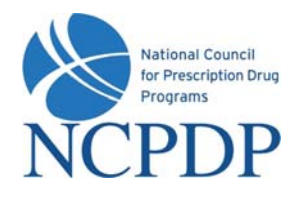

# Log In

- 1. Go to www.NCPDPonline.org
- 2. Enter your user name and password (provided by NCPDP if you are your organization's authorized official, otherwise provided by your organization's authorized official)
- 3. Your PIN will be required when creating a new NCPDP Provider ID pharmacy profile or updating key information in an existing pharmacy profile

#### Manage Your Preferences

#### (Primary Information, Password, PIN and Alerts)

- 1. Click the **My Preferences** tab
- 2. Make changes to your **Primary Information**, click the **Update** link
- 3. To update **Password, PIN, or Alerts**, click the corresponding link in **Actions** box, enter the required information, click **Update**

## **Create a New NCPDP Provider ID**

- 1. Click the NCPDP Provider ID tab
- 2. Click the New NCPD Provider ID link in the Actions box
- 3. Select Chain Pharmacy as the Business Type, select New NCPDP Provider ID for a new location
- 4. Enter primary information for the new pharmacy, click Next
- 5. Enter requested information for each section of the pharmacy profile, click **Submit to NCPDP** when pharmacy profile complete
- 6. Indicate correct pharmacy normalized address (determined from pharmacy physical address) and whether or not to save normalized address as physical address

## Update an NCPDP Provider ID Pharmacy Profile

- 1. Click the NCPDP Provider ID tab
- 2. Search for a specific NCPDP Provider ID pharmacy profile, click the associated **Update** link
- 3. Select one of two options:
  - a. Update NCPDP Provider ID Profile → make changes to pharmacy profile, click Submit to NCPDP when complete
  - b. Change Relationship/Payment Center → associate a new relationship or payment center, update or deactivate existing associated relationships or payment centers, click Submit to submit to NCPDP for verification

**Quick Reference Sheet** (Chain Pharmacies)

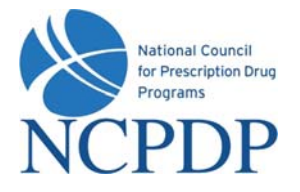

# **Global Updates to Multiple NCPDP Provider ID Pharmacy Profiles**

(make the same update to many pharmacy profiles)

- 1. Click the NCPDP Provider ID tab
- 2. Click the Global Update link in the Actions box
- 3. Enter search criteria, click the Search button
- 4. Select one or more pharmacies from the search results by clicking the check box associated with each pharmacy, click **Add to Selected Pharmacies** button
- 5. Click the **Global Update** button
- 6. Enter new value for one or more pharmacy profile data fields, click **Submit** button to submit to NCPDP for verification

#### Batch Updates to Multiple NCPDP Provider ID Pharmacy Profiles

(make many updates to many pharmacy profiles)

- 1. Click the NCPDP Provider ID tab
- 2. Click the Batch Export link in the Actions box
- 3. Enter search criteria, click the Search button
- 4. Select one or more pharmacies from the search results by clicking the check box associated with each pharmacy, click **Add to Selected Pharmacies** button
- 5. Click the Batch Export button
- 6. Open or Save the Microsoft Excel spreadsheet with the results of the batch export
- 7. Make updates to the Microsoft Excel spreadsheet
- When updates are completed, click the NCPDP Provider ID tab, click the Batch Import link in the Actions box to upload the spreadsheet → the spreadsheet provided during export MUST be used for import
- 9. Click the Browse button, select the spreadsheet from your computer, click the Submit button
- 10. The spreadsheet will be checked for errors prior to loading

## Deactivate an NCPDP Provider ID

- 1. Click the NCPDP Provider ID tab
- 2. Search for a specific NCPDP Provider ID pharmacy profile, click the associated **Update** link
- 3. Select **Deactivate NCPDP Provider ID**
- 4. Enter Effective Date, indicate reason for deactivation, click Submit
- 5. Download and mail **CMS Form 10114** to CMS to deactivate NPI number associated with deactivated NCPDP Provider ID